## **Beyond - How to Log In**

Last Modified on 03/05/2025 1:40 pm CST

## How to Log in to Beyond

Beyond is a browser-based platform which is designed to be easily accessed by utilizing your favorite browser on your favorite device. This versatility offers you access to your database anywhere, anytime.

This article is designed to be a step by step guide to getting a user logged into Beyond.

Begin by opening your preferred internet browser and navigating to https://beyond.ontempworks.com/ in your web browser search bar:

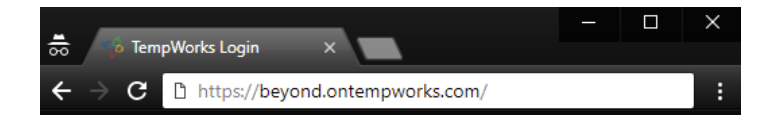

## **Supported Platforms**

Chrome, Firefox, Safari, Microsoft Edge – Latest two major versions

\*Note\* Internet Explorer is not a supported browser for Beyond.

You will now see a login screen where you can insert your credentials.

Enter your username and password. You *do not* need to enter *host*\ prior to your username. For example, if you log into Enterprise by entering *host*\*john.doe*, for Beyond you simply need to enter *john.doe* as your username.

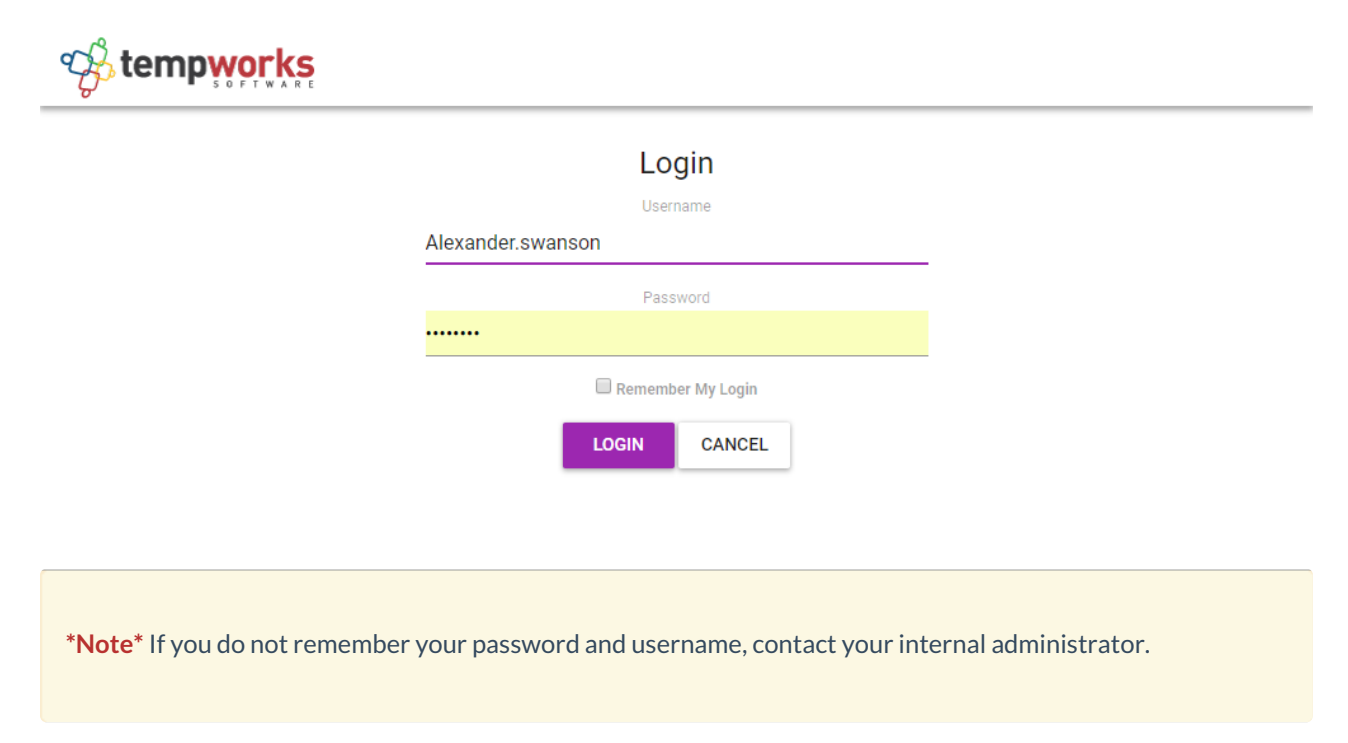

That's it! After successfully logging in, users will be brought to the Beyond homescreen:

| B                     | < Dashboard    |                              |                                                                                                    |
|-----------------------|----------------|------------------------------|----------------------------------------------------------------------------------------------------|
|                       | Bookmarks      | Personal<br>Sales Info 🗸     | ЕОІТ + ОАКНВОЛЯО                                                                                                    |
|                       | Recent History | Tasks PINNED ~ +             | Messages - Stream                                                                                                    |
|                       | 🔒 Dashboard 📋  | No tasks<br>GO TO TASKS PAGE | MARCH 2024                                                                                                    |
| JOB ORDERS            |                |                              | March 29th 2024;94.94 M (incel     jobusk Jamer Differ: Usknown (Aeszander Abbot)     Prade- Jabot, Nexcander dielein, 455045179: DRTies: Comments: UserName: Job Tote: Unknown |
|                       |                |                              | March 29th 2024 9:49 AM (Ontri Condusts)<br>joshua kramer <sup></sup>                                                                                                    |
| E.<br>TASKS           |                |                              | March 17th 2024 7:22 PM (Vissien)<br>PZ509456 CustomerVendor123 -Tom CustomerContact<br>Can I double this??                                                                     |
| +<br><sup>quiск</sup> |                |                              | March 17th 2024 10:01 AM (Message)<br>2019 P2509436 CustomerVendor123 - Tom CustomerContact *                                                                                   |
| LIVE CHAT             |                |                              | March 15th 2024 2:02 PM (Ussage)<br>* P250436 CustomerVendor123-Tom CustomerContact ters2                                                                                       |
| (?)<br>HELP           |                |                              | GO TO MESSAGE STREAM                                                                                                    |
| «                     |                |                              |                                                                                                    |

## **Related Articles**